## マスターメンテナンス

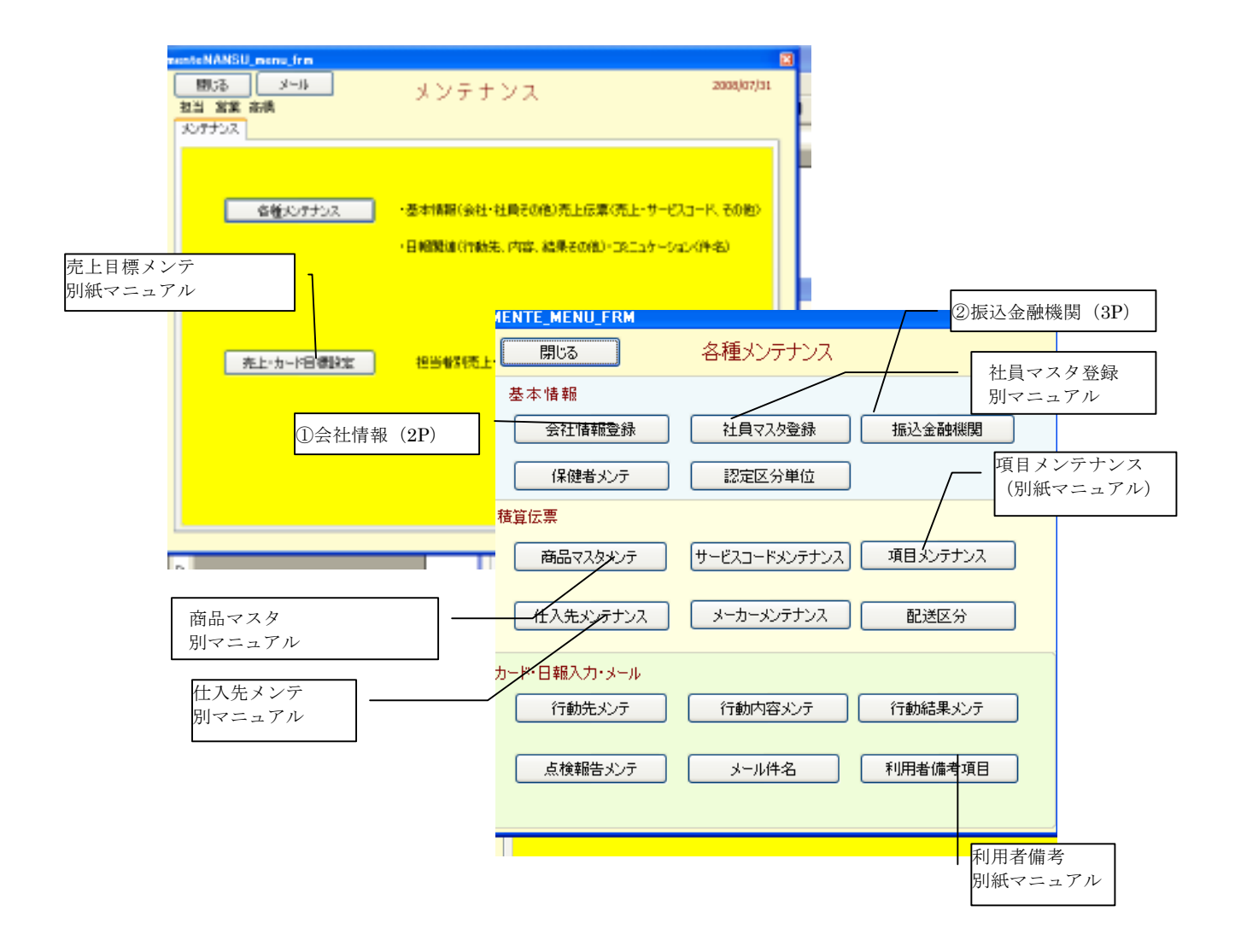

マンスターメンテナンスでは、全社的に共通の内容を選択させるためのマスター の作成もしくは、マスター内容の変更を行います。マスターメンスを利用するた めには、社員マスターの権限でメンテ権限を有に設定してください。 会社情報は、国保請求データ、見積書、請求書、ケアマネ報告書に転記されます。 正確な内容を登録してください。

| 2770 | 期55         会社基本情報登録           会社名         事業者番号           札成0012-54.45年         180201901           電話番号         64/1000           011-999-9999         011-999-9999           創業番号         011-999-9999           創業番号         011-999-9999 |                                                                                                    |
|------|----------------------------------------------------------------------------------------------------|----------------------------------------------------------------------------------------------------|
|      | 住用<br>札幌市00区南8条西9丁目<br>建物名<br>札幌建物                                                                                                    | <ul> <li>         ・ 口座選択         <ul> <li>             先に振込先金融機関を登録してください             (登録方法は、次ページ)。         </li> </ul> </li> </ul> |
|      | E-MAIL<br>200000-00-10<br>用品販売-住宅は採舗半書編込先<br>口座選択 ※先に北-テナンスで描込先金動補関を登録しておいてくだれ、<br>線行コード 接行名<br>0005 三箇重取UFJ<br>支店コード 支店名                                                                                                    |                                                                                                    |
|      | 100         神田駅前           □豆種類         □豆香号         □気名           香油預金         05555555         001/2014戦気会社           ※20(□里は、用品標準・住宅玲添加算水書に記載される口気となります。                                                                                   | ■<br>用品・住改振込先口座                                                                                                    |

※振込み先の口座は、用品販売・住宅改修の請求書に振込先口座として 印刷されます。請求書に印刷される振込先口座は、1つです。 振込先メンテでは、入金処理のときに振込み先テーブルとして利用します。 国保からの入金口座は必ず登録してください。振込口座は複数件数登録できます。

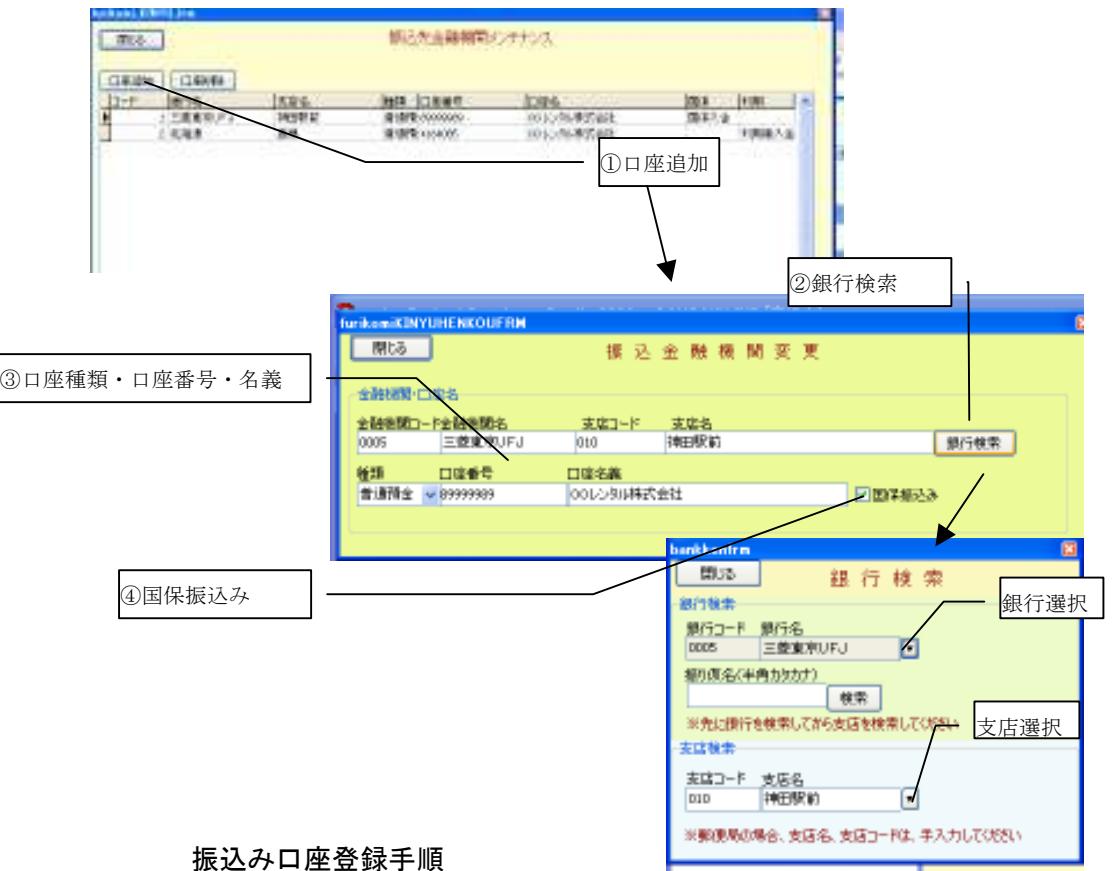

口座追加ボタン

② 銀行検索で銀行と支店を選択してください ※先に銀行を選択して次に支店を検索してください追 加する支店が、参照テーブルにないもしくは、郵便局 を選択した場合は、支店コードと支店名を手入力して ください。

- 口座種類・口座番号・口座名義を入力
- ④ 国保連の振込み口座である場合は国保振込みにレ チェック、レンタル利用者の振込先口座に指定する 場合は、利用者振込みにレチェックを入れてくださ W.